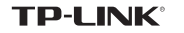

# 快速安装指南 智能无线 遥控器

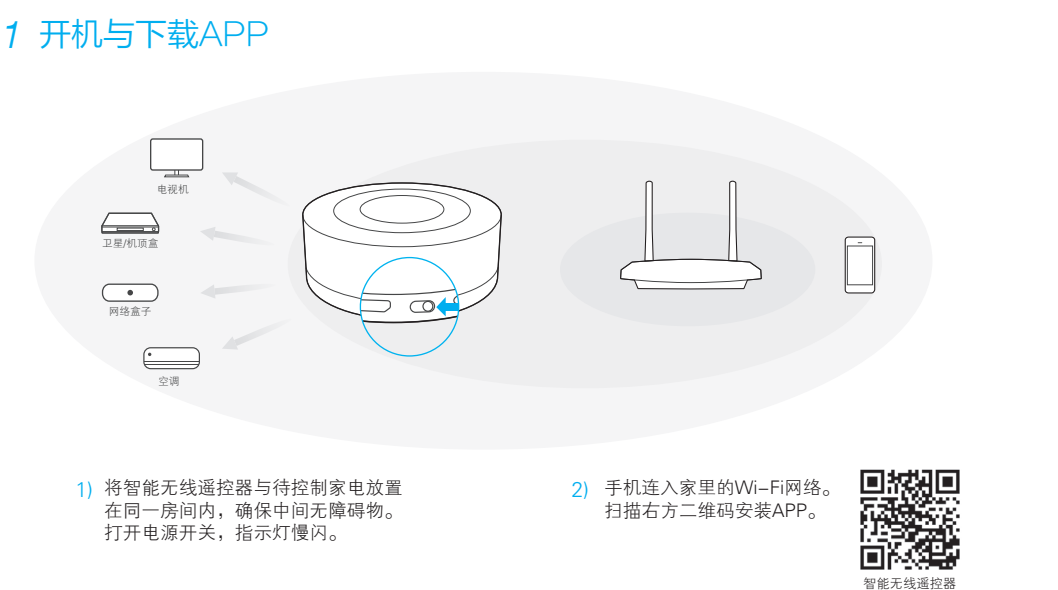

### 2 登录TP-LINK ID

打开APP,登录TP-LINK ID。若您还没有 TP-LINK ID,请点击**创建TP-LINK ID**。

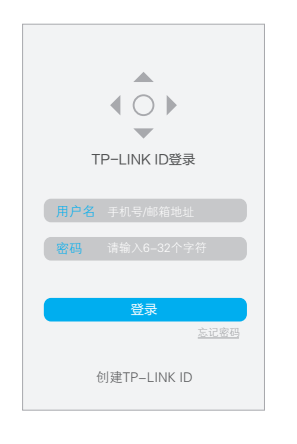

### 3 绑定智能无线遥控器和TP-LINK ID

1) 登录成功后,点击 🕂,选择智能无线遥控器 TP-LINK\_Remote\_XXXXXX (XXXXX为MAC 地址后6位,MAC地址可在设备底部标贴上查 看)。

> 添加i TP-LINK\_Remote\_123456

> > 什么是MAC地址

7103501549 REV1.0.0

| 1100 | +  |
|------|----|
| _1Œ  | 行寄 |

MAC:24:56:78:12:34:56

2) 将本设备连入家里的Wi-Fi网络。

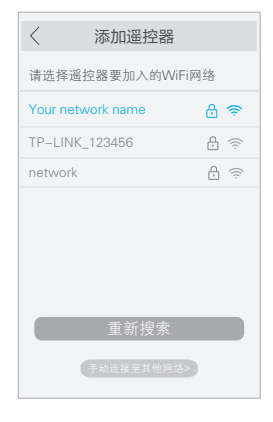

#### 3) 为本设备设置一个易于区分的名称, 如"客厅遥控器"。

|     | 添加遥控器    |  |
|-----|----------|--|
| 设备名 | 名称 客厅遥控器 |  |
|     | 确认       |  |
|     |          |  |
|     |          |  |
|     |          |  |

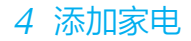

点击 🕂 , 根据屏幕提示选择家电类型和品牌 并配置遥控器。

 若找不到家电品牌或遥控器无法匹配,请查看 常见问题解答问题1。

## 目 智能无线遥控器 客厅谣控器 当前电量 📰 WiFi信号 🗇 $\pm$ 添加家电

## ① 开始遥控家电!

在家或外出时, 手机通过Wi-Fi/2G/3G/4G网络 登录TP-LINK ID,选择已添加的家电遥控器,即 可开始遥控。

#### 空调 当前电量 💼 \_\_\_\_ 电视机 网络盒子 电视 \_\_\_\_\_ 卫星/机项盒

### 充电

• 使用电源适配器充电

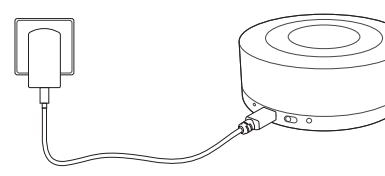

 本产品物品清单不包含电源适配器,请您自行选购额定 输出电压为5V的电源适配器。

• 连接计算机USB接口充电

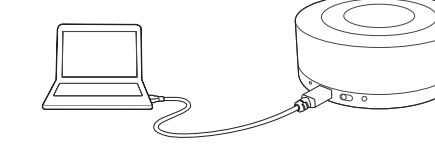

充电完成后指示灯常亮。

### 指示灯状态

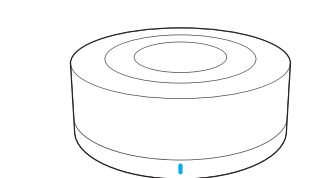

| 状态   | 说明                 |
|------|--------------------|
| 慢闪   | 待配置或设备未正常连入Wi-Fi网络 |
| 快闪   | 正在恢复出厂设置           |
| 呼吸闪烁 | 正在充电               |
| 常亮   | 充电完成或正在学习按键        |
| ~    |                    |

为了节省电量,设备正常工作时,指示灯不亮。

#### 常见问题解答

1) 添加家电时找不到家电品牌或家电遥控器无法匹配 怎么办?

智能无线遥控器可以学习家电原装遥控器的按键(不能学习 空调遥控器),请根据APP界面提示创建一套空的遥控器, 然后参考以下步骤逐一学习遥控器按键。

选择已创建的遥控器。

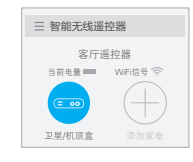

③ 点击学习按键,开始学习后将家电的原装遥控器对准本设 备指示灯,保持距离在10厘米以内,长按原装遥控器上的 相应按键,学习成功后选择完成退出修改界面。若学习错 误可删除已学习的按键重新学习。

| 1    | 181XIX NE | 75,136 |
|------|-----------|--------|
| 名称   |           | 开/关    |
| 学习按键 | 2         | 未学习>   |

② 点击编辑,选择一个按键。

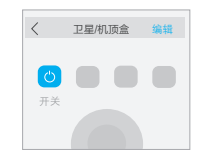

2) 配置过的智能无线遥控器如何重新连入其他Wi-Fi 网络?

将智能无线遥控器恢复出厂设置。

通电状态下,用尖状物长按Reset按键(约5秒)直到 指示灯快闪后松开,智能无线遥控器将恢复出厂设置 并重启。

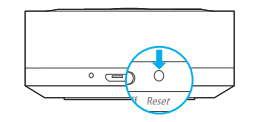

② 重复本指南中步骤2 登录TP-LINK ID以及3 绑定智能无线 遥控器和TP-LINK ID。

3) 一台智能无线遥控器可以同时控制两个房间的 家电吗?

不可以。智能无线遥控器与普通家电遥控器一样,通过 红外线控制家电,红外线信号不可以穿透墙壁。

智能无线遥控器自带电池,可自由移动,您可以分时段 控制不同房间的家电。您也可以购买多台智能无线遥控 器,使用同一TP-LINK ID可以控制多台遥控器设备。

4) 智能无线遥控器绑定TP-LINK ID不成功的原因?

- 路由器Wi-Fi密码或网络名称(SSID)输入错误。
- 智能无线遥控器距离路由器太远,Wi-Fi信号差, 导致无法连入Wi-Fi网络。
- 路由器Wi-Fi网络异常,导致绑定TP-LINK ID失败。
- 账号与密码不匹配。一个TP-LINK ID可以在多台手 机上同时登录,请确认是否有其他设备登录该账号 并修改了密码。